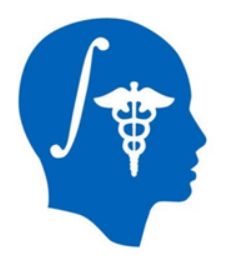

NA-MIC National Alliance for Medical Image Computing http://www.na-mic.org

#### **SlicerRT Extension**

#### Csaba Pinter<sup>1</sup>, Andras Lasso<sup>1</sup>, Kevin Wang<sup>2</sup>

<sup>1</sup>Laboratory for Percutaneous Surgery, Queen's University, Canada <sup>2</sup>University Health Network, Toronto, ON, Canada

#### pinter@cs.queensu.ca

NA-MIC Tutorial Contest: Summer 2013

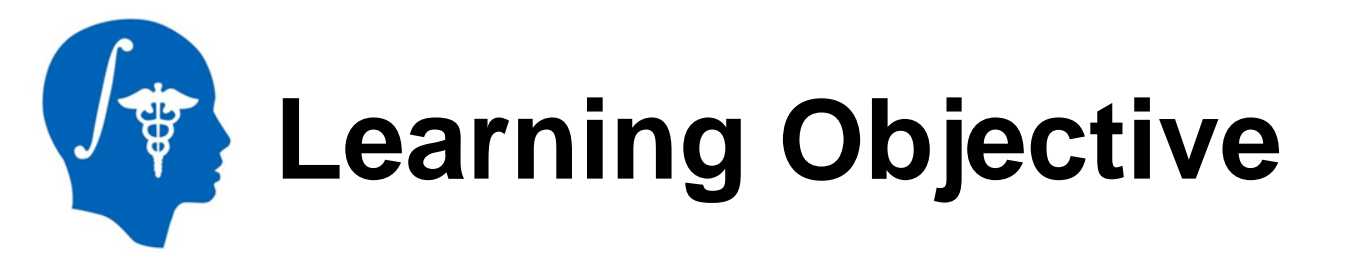

This tutorial demonstrates how to perform a radiation therapy research workflow using the SlicerRT extension:

Evaluation of the isocenter shifting adaptation method

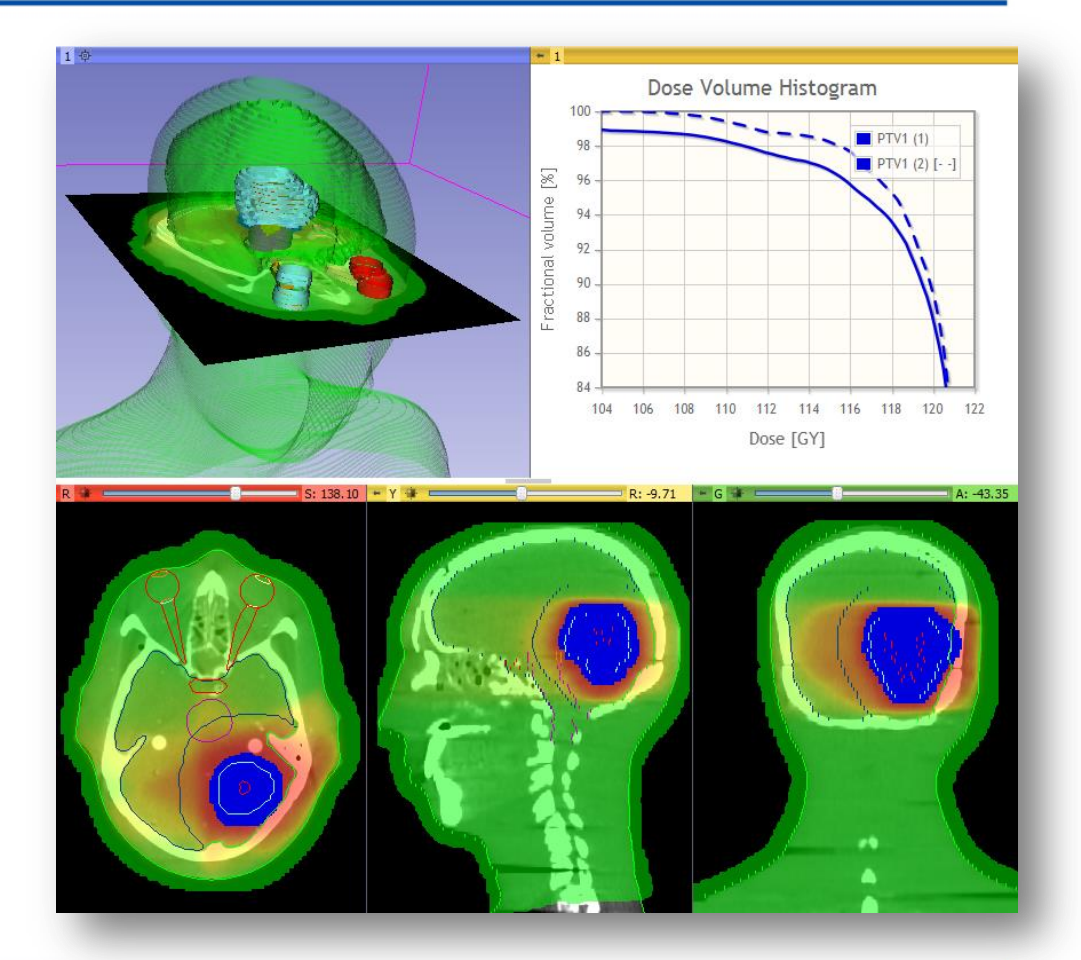

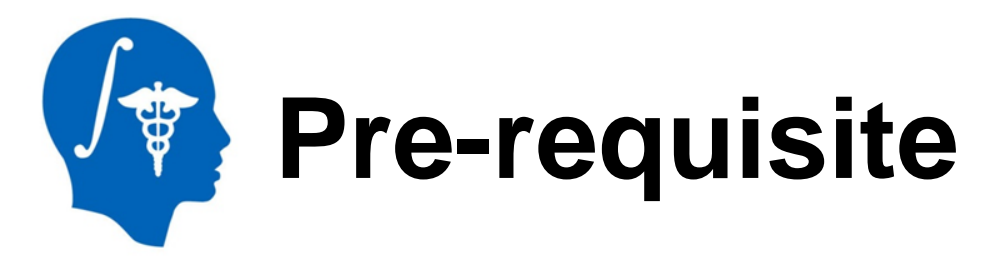

- Pre-requisite tutorial:
  - Data Loading and Visualization
  - Sonia Pujol, Ph.D.
  - <u>http://www.slicer.org/slicerWiki/images/c/</u>
     <u>c7/DataLoadingAndVisualizationSlicer4.1</u>
     <u>SoniaPujol.pdf</u>

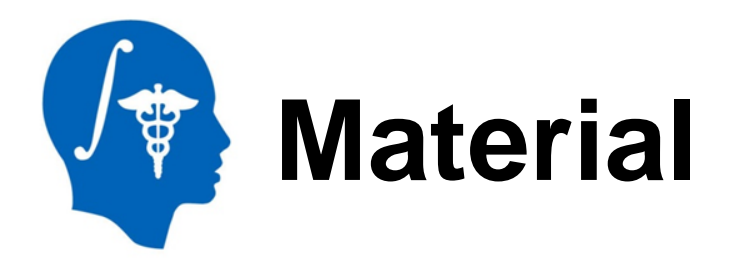

This tutorial requires the installation of the most recent Slicer nightly release and the tutorial dataset. They are available at the following locations:

Slicer download page

http://www.slicer.org/pages/Downloads/

#### Tutorial dataset: SlicerRtTutorial\_Namic2013June

http://slicer.kitware.com/midas3/download/folder/1345/Slice rRtTutorial\_Namic2013June.zip

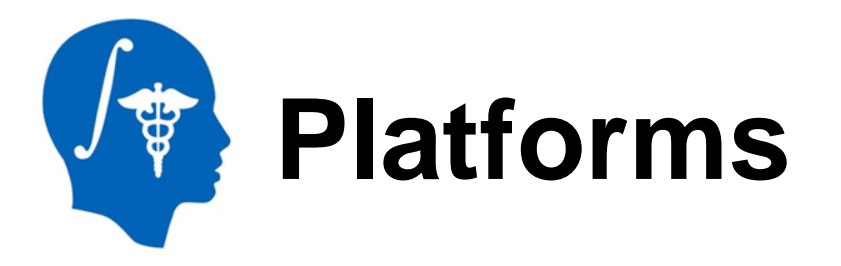

 All major desktop platforms are supported

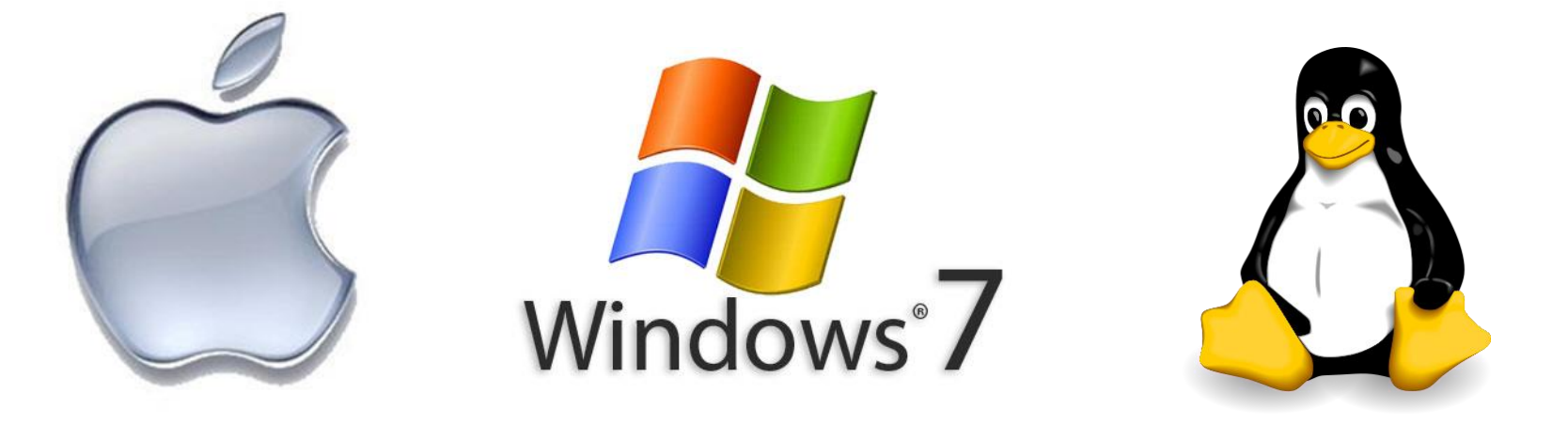

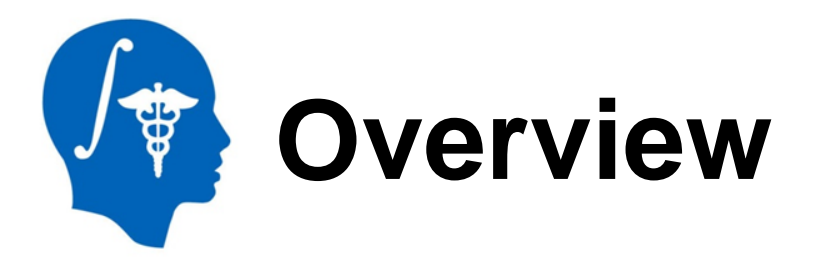

- 1. Install SlicerRT extension
- 2. Load data from DICOM and nrrd
- 3. Create isodose lines and surfaces
- 4. Perform rigid registration on CT images
- 5. Resample day 2 dose volume
- 6. Compare dose distributions
- 7. Accumulate dose distributions
- 8. Compute dose volume histogram

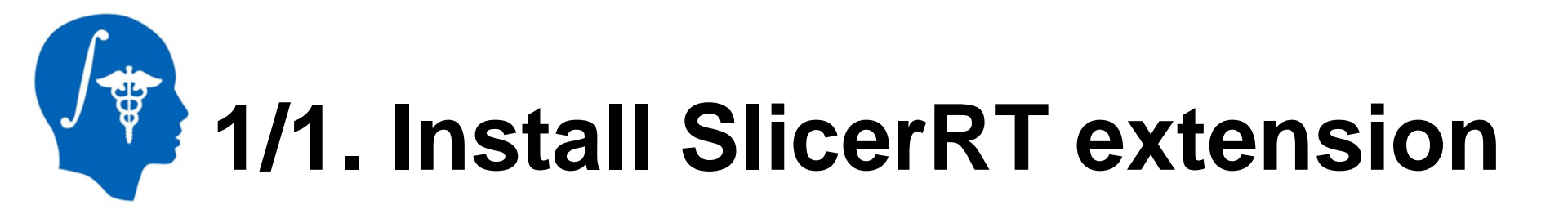

| B 3D Slicer 4.2.0-2013-05 | -31                        |
|---------------------------|----------------------------|
| File Edit View Help       |                            |
| 👔 🚖 👌 🔁 Python Inter      | actor Ctrl+3               |
| Extension Ma              | anager O Ctrl+4            |
| ✓ Module Panel            |                            |
|                           |                            |
| Error Log                 | Ctrl+0                     |
| We                        | come                       |
|                           |                            |
| Load DICOM                | Data Load Data             |
| 🛞 Customize Slic          | cer 🕜 Download Sample Data |
|                           |                            |
| _                         |                            |

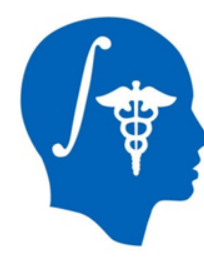

### 1/2. Install SlicerRT extension

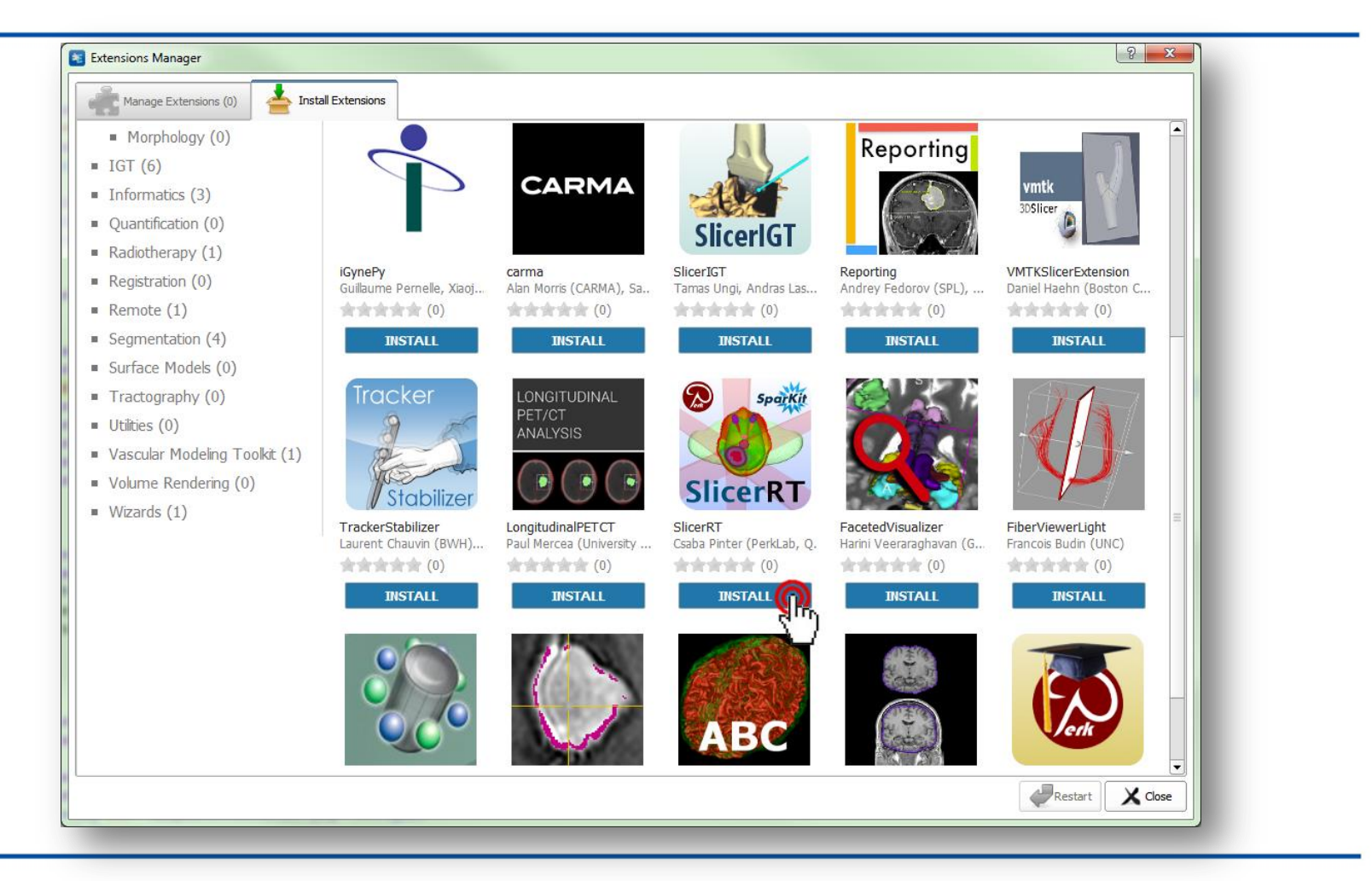

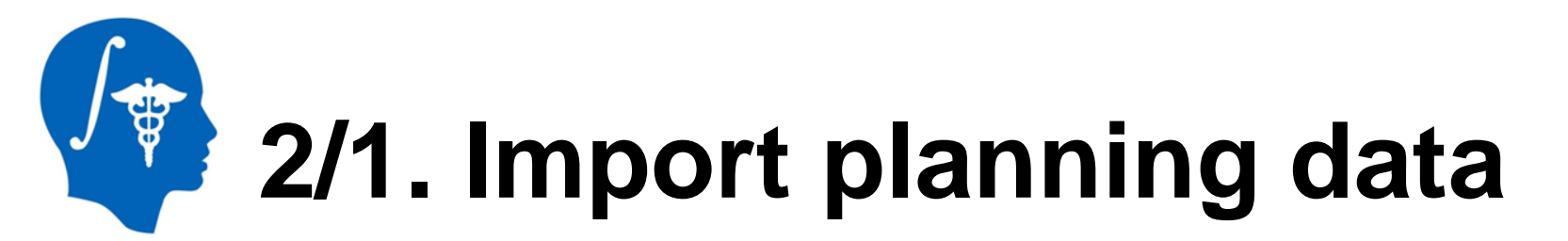

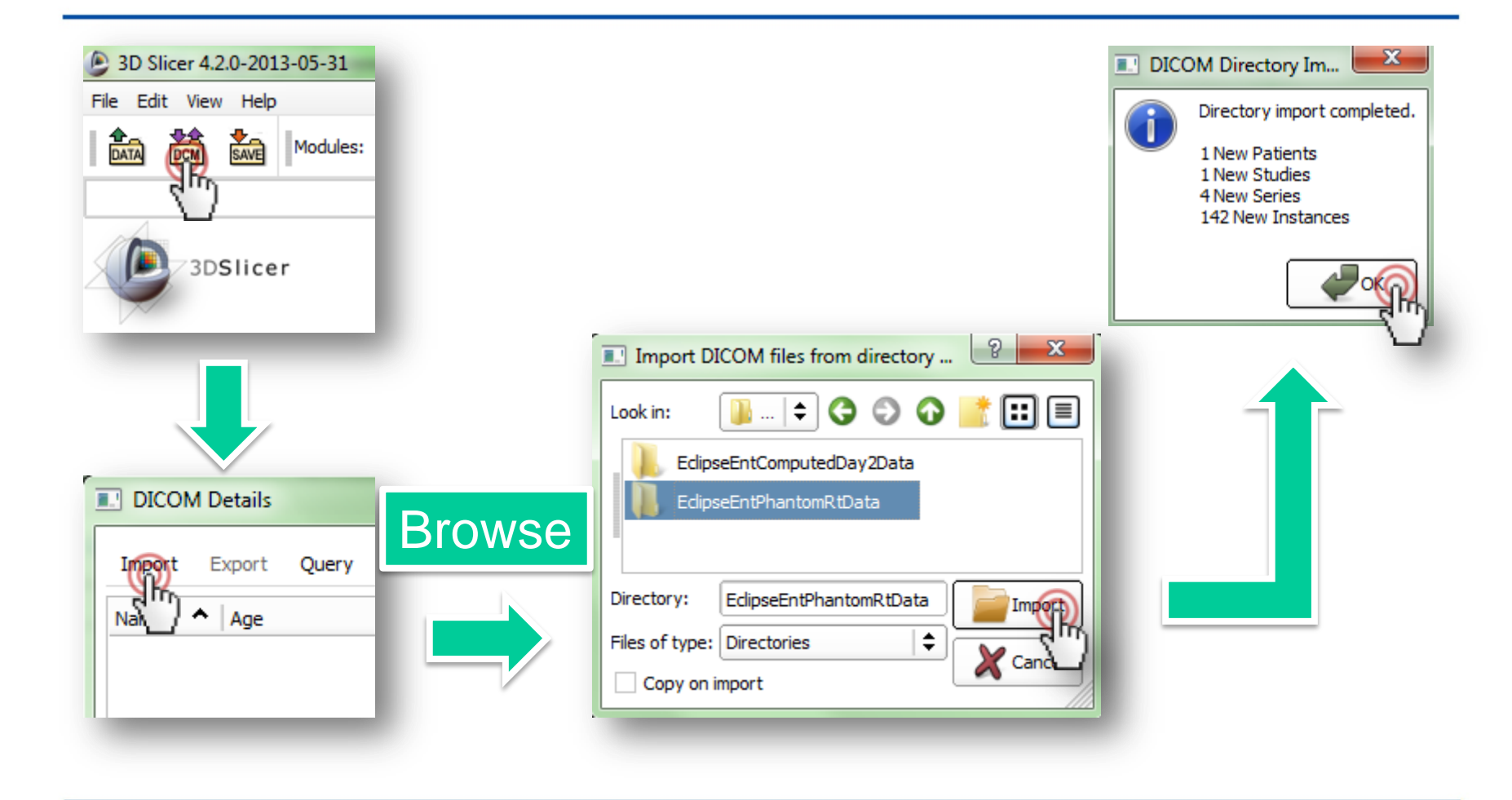

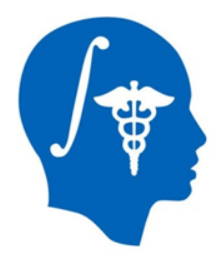

### 2/2. Load planning data

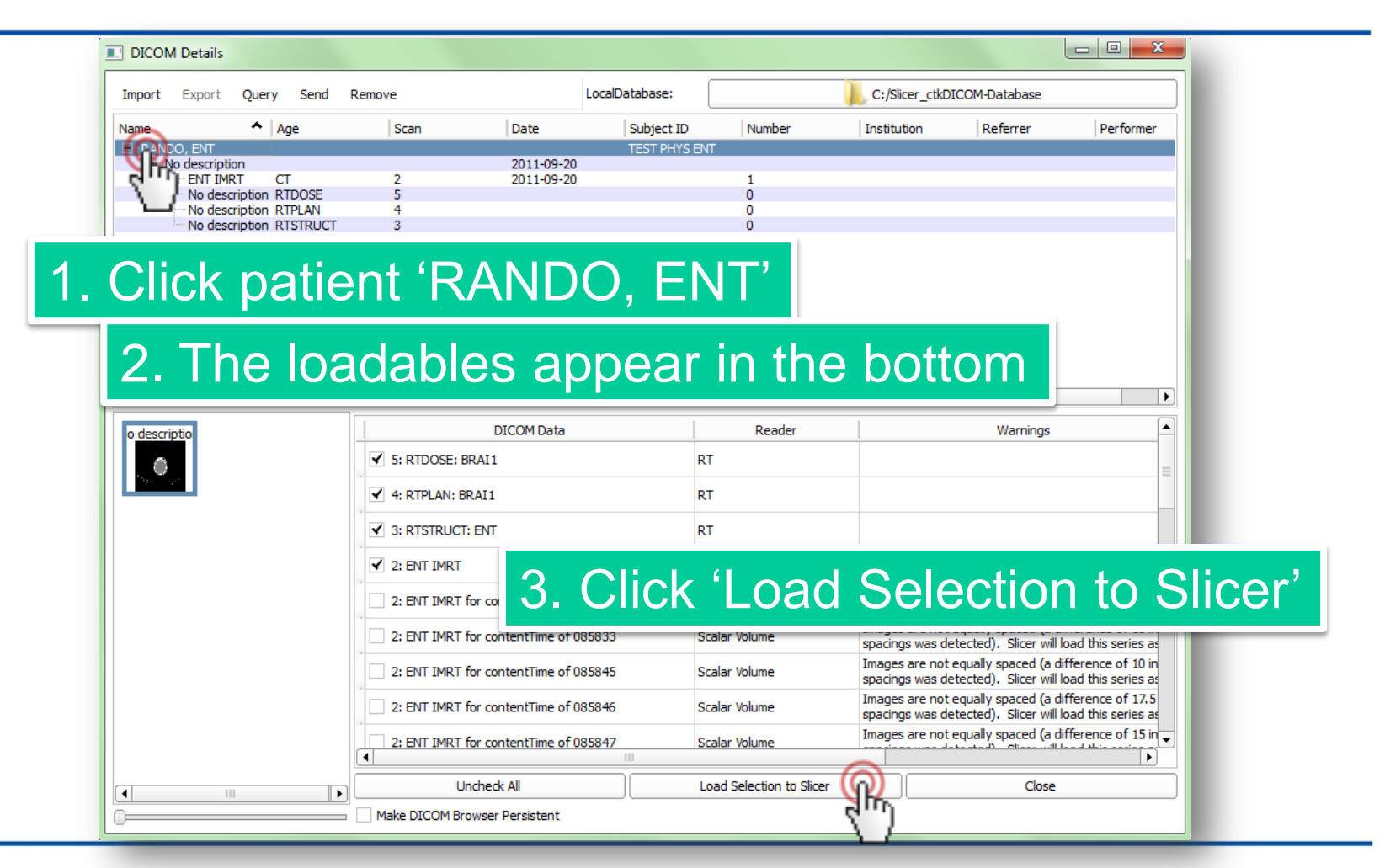

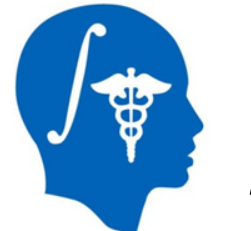

#### 2/3. Load day 2 data

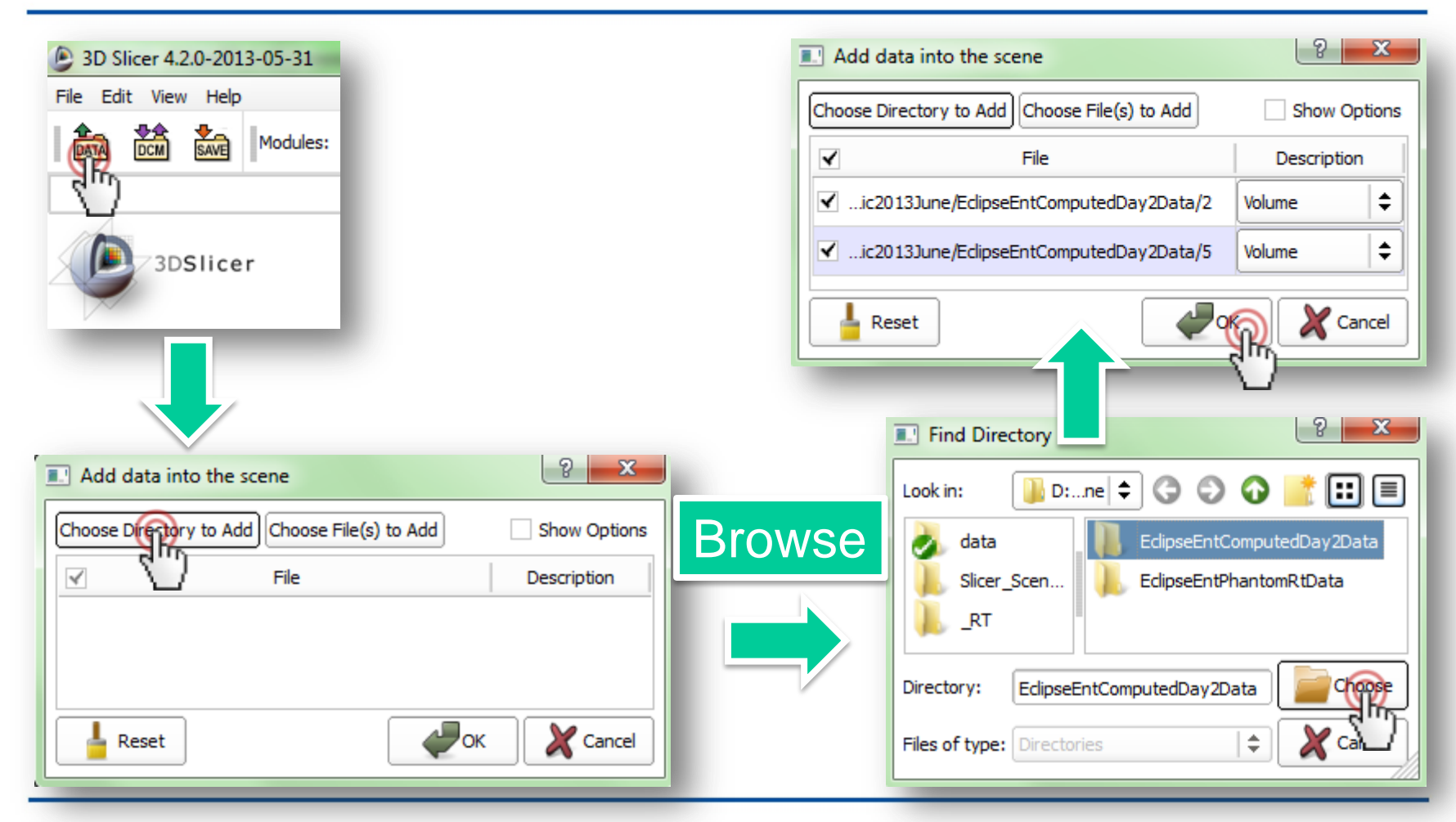

National Alliance for Medical Image Computing http://www.na-mic.org

© 2013, All Rights Reserved

## 2/4. Add day 2 non-DICOM data to patient hierarchy

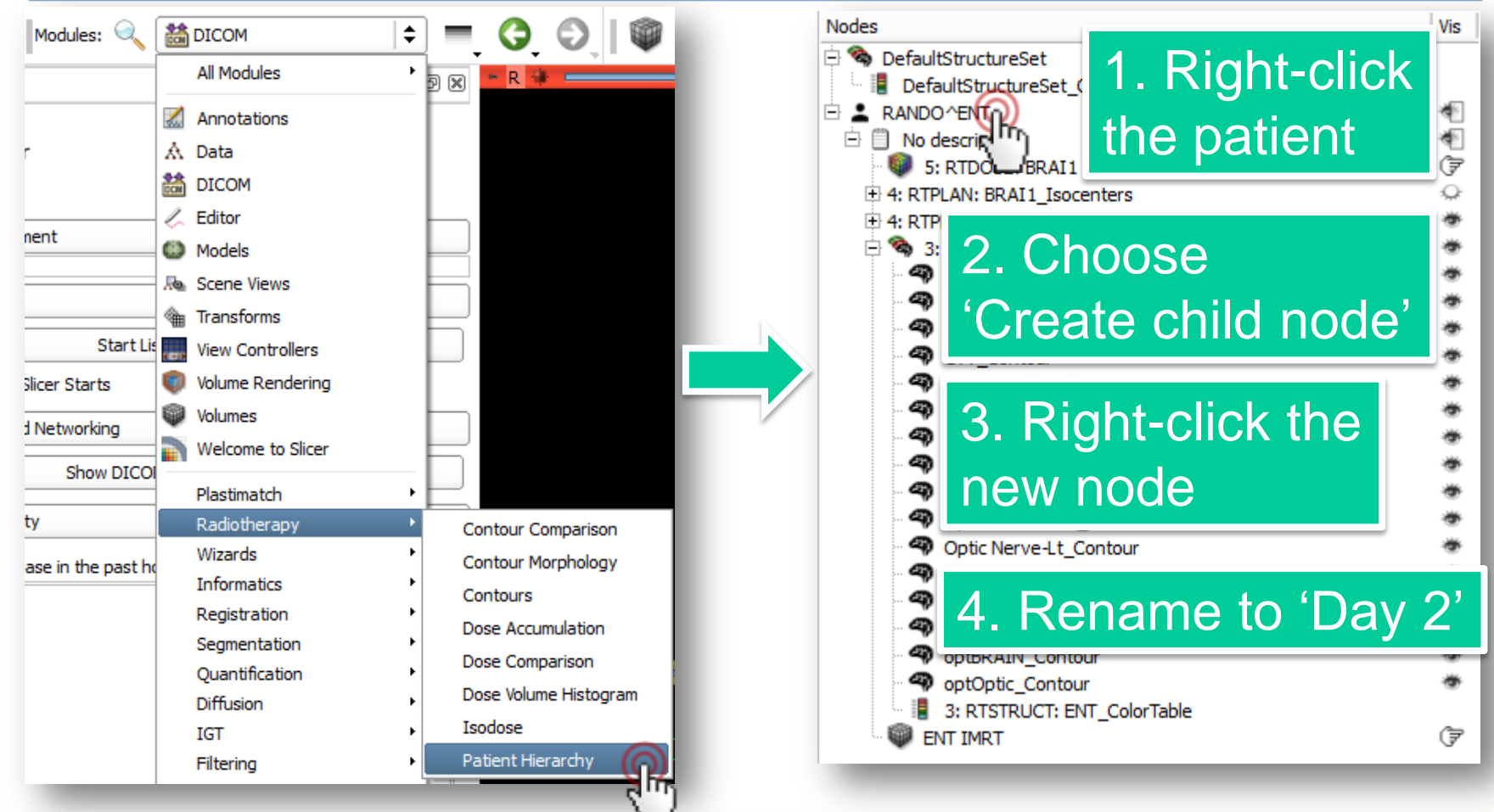

## 2/5. Add day 2 non-DICOM data to patient hierarchy

| optOptic_Contour     optOptic_Contour     3: RTSTRUCT: ENT_ColorTable     ENT IMRT     7     Day 2 | optOptic_Contour     3: RTSTRUCT: ENT_ColorTable     ENT IMRT     C     Day 2               |
|----------------------------------------------------------------------------------------------------|---------------------------------------------------------------------------------------------|
| Display MRML ID's                                                                                  | 2 ENT IMRT Day2<br>5 RTDOSE Day2<br>(7)                                                     |
| Potential patient hierarchy nodes  Source_4 GA180 Source KV AP Field                               | Display MRML ID's  MRML Node Inspector   Potential patient hierarchy nodes                  |
| Source_KV RT Lat<br>2 ENT IMRT Day2<br>5 RTDOSE Day2                                               | Source_2 GA90<br>Source_3 GA120<br>Source_4 GA180<br>Source_KV AP Field<br>Source KV RT Lat |
| 1. Drag&drop 'ENT IMRT<br>Day2' on the study 'Day 2'                                               |                                                                                             |

#### 2. Do the same with '5 RTDOSE Day2'

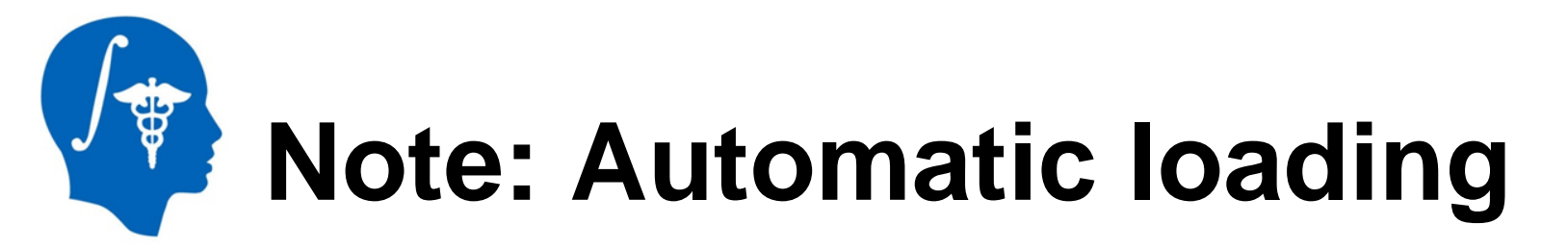

| valuate isocenter shifting |              |
|----------------------------|--------------|
| Perfe                      | orm workflow |
| Load data 👩                |              |
| Generate isodose           |              |
| Register                   |              |
| Resample                   |              |
| Compare dose distributions |              |
| Accumulate dose            |              |
| Compute DVH                |              |
|                            |              |

Test data can be automatically downloaded, imported and loaded using the self test module: Testing / SlicerRT Tests / SlicerRT NA-MIC Tutorial 2013June Self Test

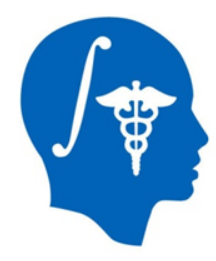

### 3/1. Create isodose lines

| arameter set: Is                    | odoseParameterSet_5: RTDOSE: BRAI1 | \$      |
|-------------------------------------|------------------------------------|---------|
| <ul> <li>Input</li> </ul>           |                                    |         |
| Dose volume:                        | 5: RTDOSE: BRAI1                   | \$      |
| Number of iso lev                   | els:                               | 6 📥     |
|                                     | Label                              | Opacity |
| 1 🚺 5                               |                                    | 0.20    |
| 2 🚺 10                              |                                    | 0.20    |
| 3 🚺 15                              |                                    | 0.20    |
| 4 📃 20                              |                                    | 0.20    |
| 5 📕 25                              |                                    | 0.20    |
| 6 📕 30                              |                                    | 0.20    |
| <ul> <li>Display option:</li> </ul> | 3                                  |         |
| ✓ Show isodose                      | surfaces                           |         |
| ✓ Show isodose                      | lines                              |         |
| <ul> <li>Scalar bar</li> </ul>      |                                    |         |
| Show scalar b                       | ar in 3D viewer                    |         |
| Show scalar b                       | ar in 2D viewer                    |         |
|                                     |                                    | Apply   |

1. Choose Radiotherapy / Isodose module

2. Click Apply

3. Choose '5 RTDOSE Day2' volume as Dose volume

4. Click Apply

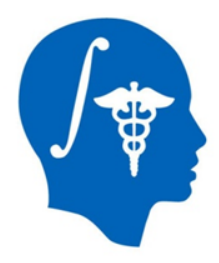

### 3/2. Visualize isodose lines

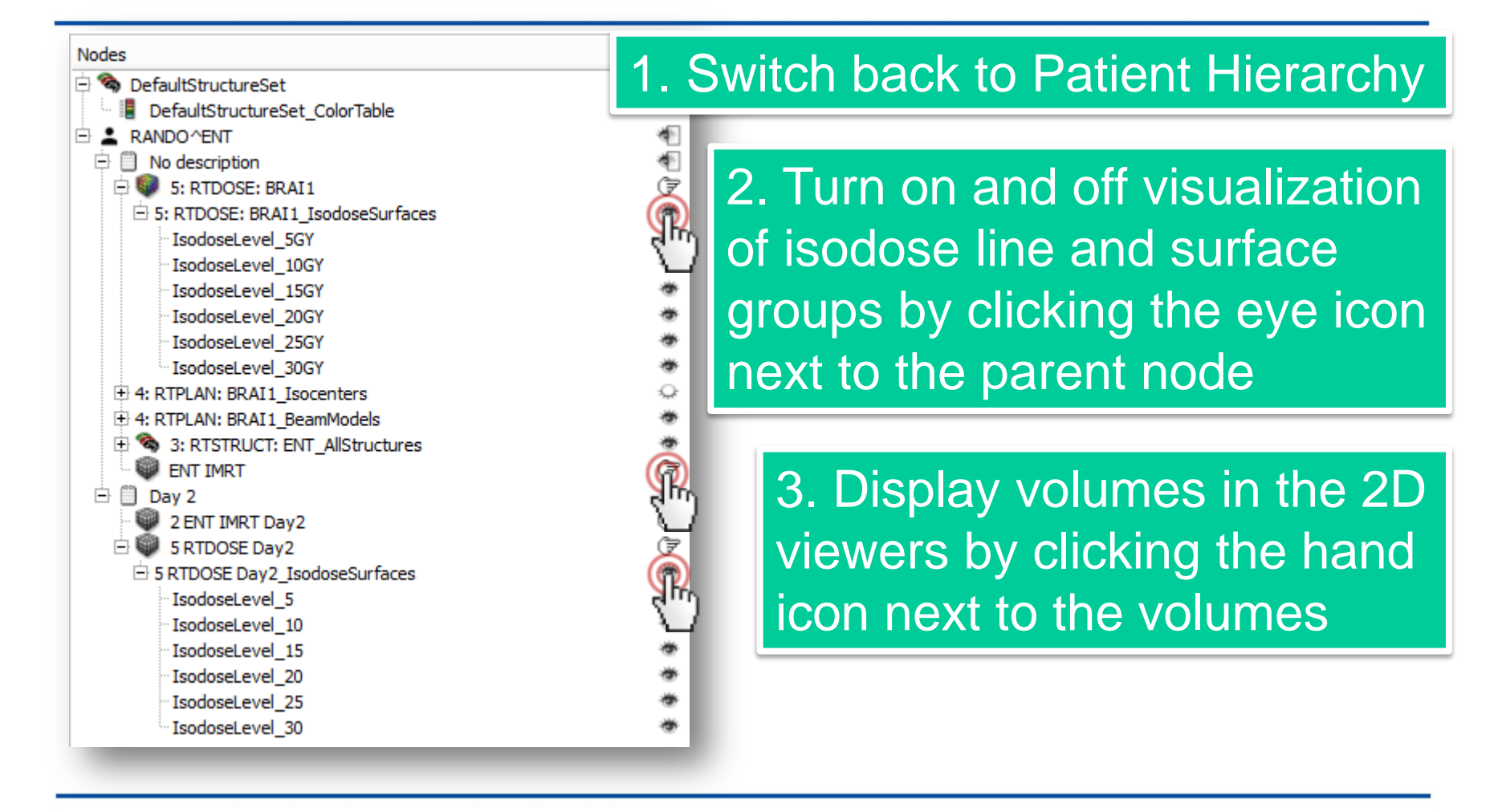

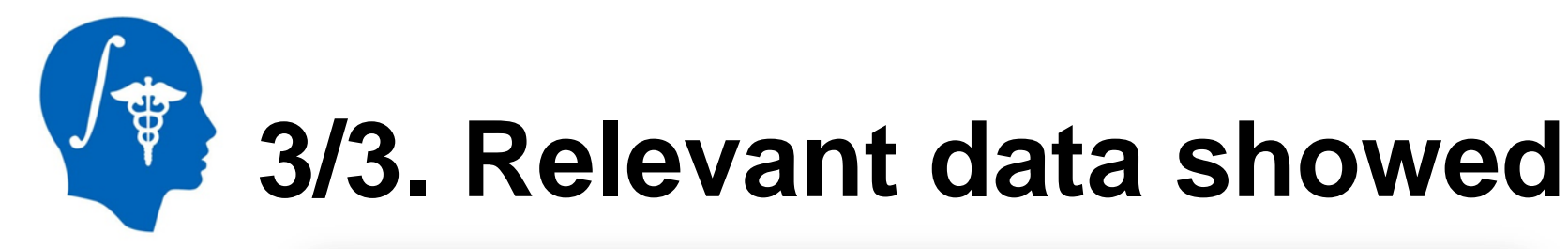

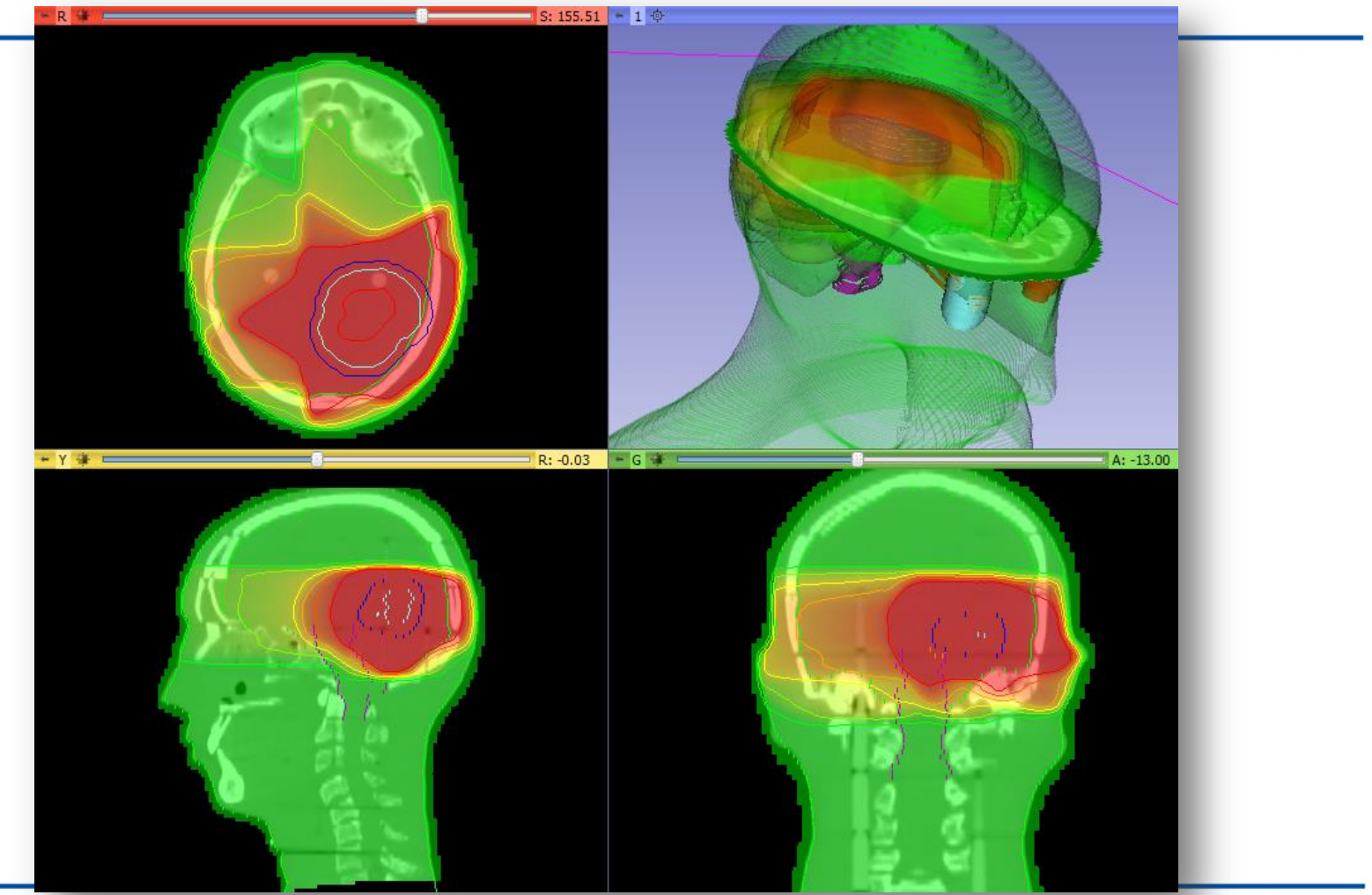

## 4. Register CT volumes

| <ul> <li>General Registration</li> </ul>        | (BRAINS)                                      |     |
|-------------------------------------------------|-----------------------------------------------|-----|
| Parameter set: General                          | Registration (BRAINS)                         | 1   |
| <ul> <li>Input Images</li> </ul>                |                                               | C   |
| Fixed Image Volume 2                            |                                               | G   |
| Moving Image Volume 2                           | ENT IMRT Day2                                 |     |
| <ul> <li>Output Settings (At</li> </ul>         | least one output must be specified.)          | S   |
| Slicer BSpline Transform                        | None                                          | 2   |
| Slicer Linear Transform                         | None                                          |     |
| Output Image Volume                             | Rename current LinearTransform                | TD. |
| <ul> <li>Initialization of regist</li> </ul>    | Create new LinearTransform                    | 3   |
| Initialization transform                        | Delete current LinearTransform                |     |
| Intitialze Transform Mode                       | e Off UseMomentsAlign                         | m   |
|                                                 | 🔘 useCenterOfHeadAlign 🔘 useGeometryAlign     | 4   |
|                                                 | <ul> <li>useCenterOfROIAlign</li> </ul>       |     |
| <ul> <li>Registration Phases</li> </ul>         | (Check one or more, executed in order listed) | tC  |
| Rigid (6 DOF)                                   | R                                             | 5   |
| Rigid +Scale(7 DOF)<br>Rigid +Scale +Skew(10 D/ | OF)                                           |     |
| Affine(12 DOF)                                  |                                               |     |
| SyN                                             |                                               | 6   |
| Composite (many DOF)                            |                                               |     |

1. Go to module Registration / General Registration (BRAINS)

Set up parameters as shown:
2. Choose planning CT as fixed image
3. Choose day 2 CT as moving image
4. Create transform and rename it to Transform\_Day2ToDay1\_Rigid
5. Choose 'Rigid (6 DOF)

6. Click 'Apply'

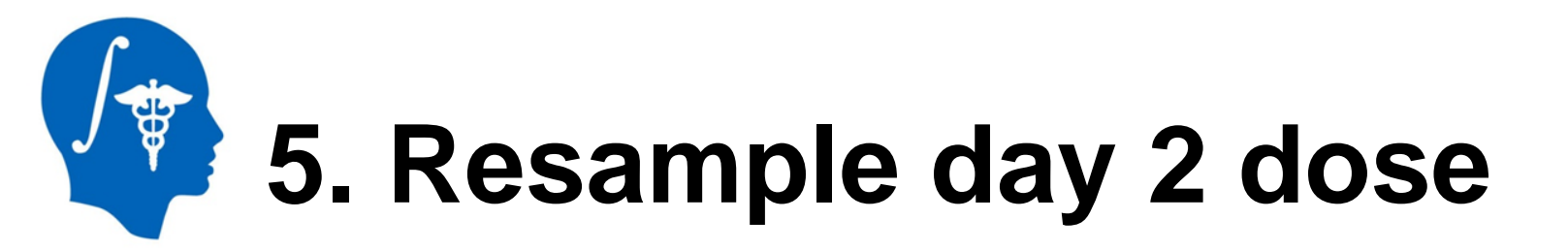

| <ul> <li>Resample Image (BRAINS)</li> <li>Parameter set: Resample Image (BRAINS)</li> <li>Inputs</li> </ul>                                                                                                    | 1. Go<br>Resa              | o to module Registration /<br>ample Image (BRAINS) |
|----------------------------------------------------------------------------------------------------|----------------------------|----------------------------------------------------|
| Image To Warp     5 RTDOSE Day2       Reference Image     5: RTDOSE: BRAI1                                                                                                    | 2. Se                      | t parameters as indicated                          |
| Outputs Output Image 5_RTDOSE_Day2Registered_Rigid Pixel Type     organization of the second second se | (outp                      | ut image needs to be<br>ed and renamed)            |
| Warping Parameters                                                                                                    |                            | 3. Click 'Apply'                                   |
| Displacement Field (deprecated)                                                                                                    | None                       |                                                    |
| Transform file                                                                                                    | Transform_Day2ToDay1_Rigid |                                                    |
| Interpolation Mode                                                                                                    | O NearestNeighbor          |                                                    |
|                                                                                                    | Iinear                     |                                                    |

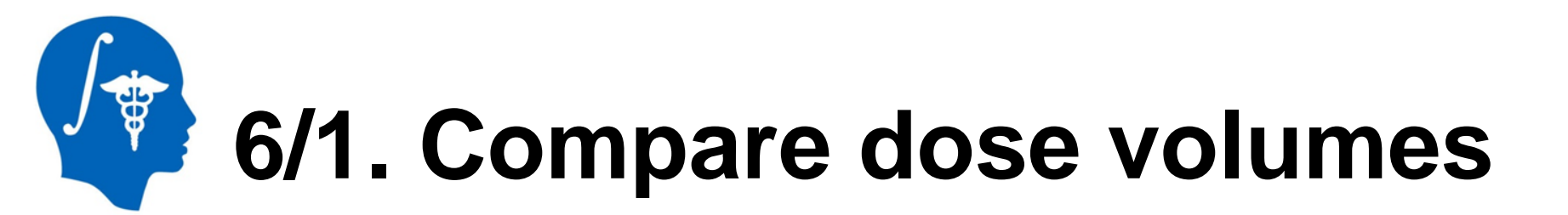

| Parameter set: DoseComparison           |                |                                | 1 Co to module Radiotherany /  |                           |  |  |
|-----------------------------------------|----------------|--------------------------------|--------------------------------|---------------------------|--|--|
| ▼ Input                                 |                | 1. 60                          | T. GO to module Radiotherapy / |                           |  |  |
| Reference dose volume: 5: RTDOSE: BRAI1 |                | Dose                           | Dose Comparison                |                           |  |  |
| Compare dose vo                         | olume:         | 5_RTDOSE_Day2Registered_Rigid  |                                |                           |  |  |
|                                         |                | Selected compare v             | 2 Sati                         | nnit volumoc:             |  |  |
| DTA distance tole                       | erance (mm):   | 3.00                           | Z. Set I                       | npit volumes.             |  |  |
| Dose difference                         | tolerance (%): | 3.00                           | Refere                         | nce: Planning dose        |  |  |
|                                         |                | Ose maximum dose               | Compo                          | roy Dogistarad day 2 daga |  |  |
| Reference dose:                         |                | O Use custom value (Gy): 50.00 | Compa                          | re. Registered day 2 dose |  |  |
| Maximum gamma                           | :              | 2.00                           | <b></b>                        |                           |  |  |
| ▼ Output                                |                |                                |                                | 3. Create output          |  |  |
| Gamma volume:                           | 5: RTDOSE: BR  | RAI1                           |                                | (no rename necessary)     |  |  |
|                                         | 2: ENT IMRT    |                                | ί.                             | (no rename necessary)     |  |  |
|                                         | 2 ENT IMRT Da  | y2                             | 1                              |                           |  |  |
|                                         | 5 RTDOSE Day   | 2<br>v2Registered Rigid        |                                | 4 Click 'Apply'           |  |  |
|                                         |                | ,                              |                                | п спок / крргу            |  |  |
|                                         | Create new Vo  | it volume                      |                                |                           |  |  |
|                                         | Create and ren | name new Volume                |                                |                           |  |  |
|                                         | Delete current | Volume                         |                                |                           |  |  |

National Alliance for Medical Image Computing http://www.na-mic.org

© 2013, All Rights Reserved

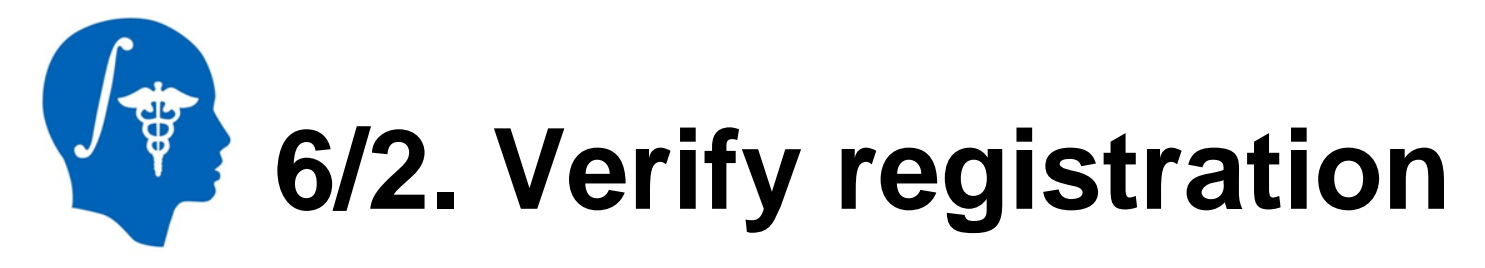

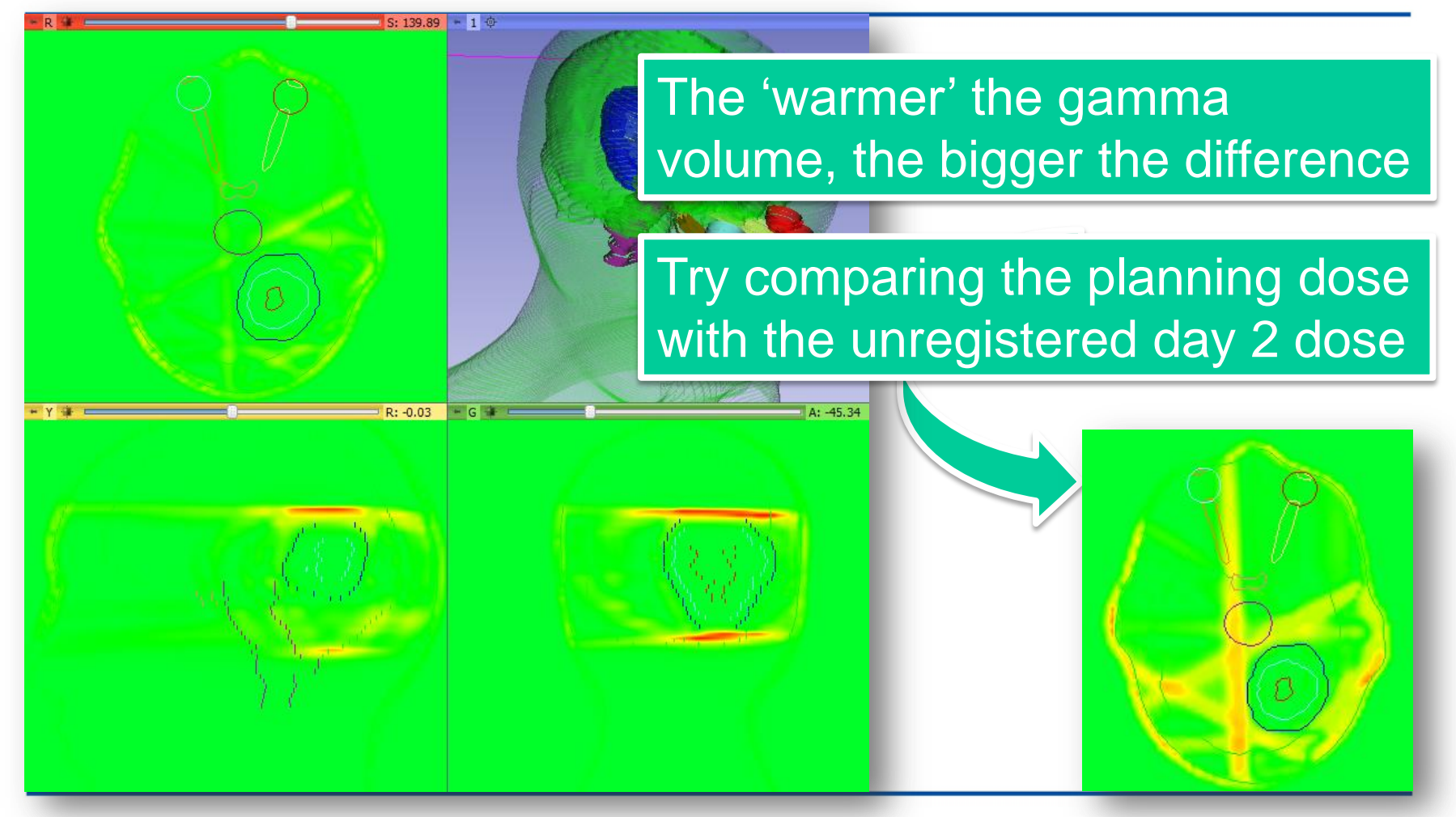

National Alliance for Medical Image Computing http://www.na-mic.org

© 2013, All Rights Reserved

## 7/1. Accumulate doses unregistered = no adaptation

| Reference dose volume: 5: RTDOSE: BRAI1 | \$               |
|-----------------------------------------|------------------|
| Show dose volumes only                  | )                |
| Dose Volume                             | Weighting Factor |
| 2: ENT IMRT                             | 1.00             |
| TTDOSE: BRAI1                           | 1.00             |
| ENT_IMRT_Day2                           | 1.00             |
| RTDOSE_Day2                             | 1.00             |
| RTDOSE_Day2Registered_Rigid             | 1.00             |

 Output Accumulated dose volume None 2: ENT IMRT 5: RTDOSE: BRAI1 Data Probe 2 ENT IMRT Day2 5\_RTDOSE\_Day2 5 RTDOSE Day2Registered Rigid Т Rename current Volume F Create new Volume в Create and rename new Volur Delete current Volume

1. Go to module Radiotherapy / Dose Accumulation

2. Uncheck 'Show dose volumes only' (dose attributes are not yet automatically added to the nodes)

3. Choose reference, then planning and day 2 dose volumes

4. Create output volume

5. Click 'Apply'

## 7/2. Accumulate doses registered = isocenter shift

| Reference dose volume:         | 5: RTDOSE: BRAI1                                                                             |              | <b>\$</b> |                              |
|--------------------------------|----------------------------------------------------------------------------------------------|--------------|-----------|------------------------------|
| Show dose volumes or           | ıly                                                                                          |              | - 1       |                              |
|                                | Dose Volume                                                                                  | Weighting Fa | ctor      |                              |
| 2: ENT IMRT                    |                                                                                              | 1.00         | 1         | Linchack day 2 daga valuma   |
| ✓ 5: RTDOSE: BRAI1             |                                                                                              | 1.00         |           | Uncheck day z dose volume    |
| 2_ENT_IMRT_Day2                |                                                                                              | 1.00         |           |                              |
| 5_RTDOSE_Day2                  |                                                                                              | 1.00         | 2.        | Select registered day 2 dose |
| 5_RTDOSE_Day2Reg               | istered_Rigid                                                                                | 1.00         |           |                              |
| CCocumulated_5_RTDC            | None<br>2: ENT IMRT<br>5: RTDOSE: BRAI1                                                      |              | 3.        | Create output volume         |
| Output                         | 2_ENT_IMRT_Day2<br>5_RTDOSE_Day2<br>5_RTDOSE_Day2Registered_Rigid                            |              | 4.        | Click 'Apply'                |
| Accumulated dose volume        | Accumulated_5_RTDOSE_Day25: RTD                                                              | OSE: BRAI1   |           |                              |
| <ul> <li>Data Probe</li> </ul> | Rename current Volume<br>Create new Volume<br>Create and rename new<br>Delete current Volume |              |           |                              |

# 8/1. Compute dose volume histogram for unregistered

| ▼ Input                                                | 1. Go to module Radiotherapy /          |
|--------------------------------------------------------|-----------------------------------------|
| Dose volume: Accumulated_5 RTDOSE Day25: RTDOSE: BRAI1 | Dose Volume Histogram                   |
| Show dose volumes only Compute D                       | 2. Choose unregistered accumulated dose |

#### 3. Uncheck 'Show dose volumes only'

4. Choose '3: RTSTRUCT: ENT\_AllStructures\_PatientHierarchy'

#### 5. Click 'Compute DVH'

## 8/2. Compute dose volume histogram for registered

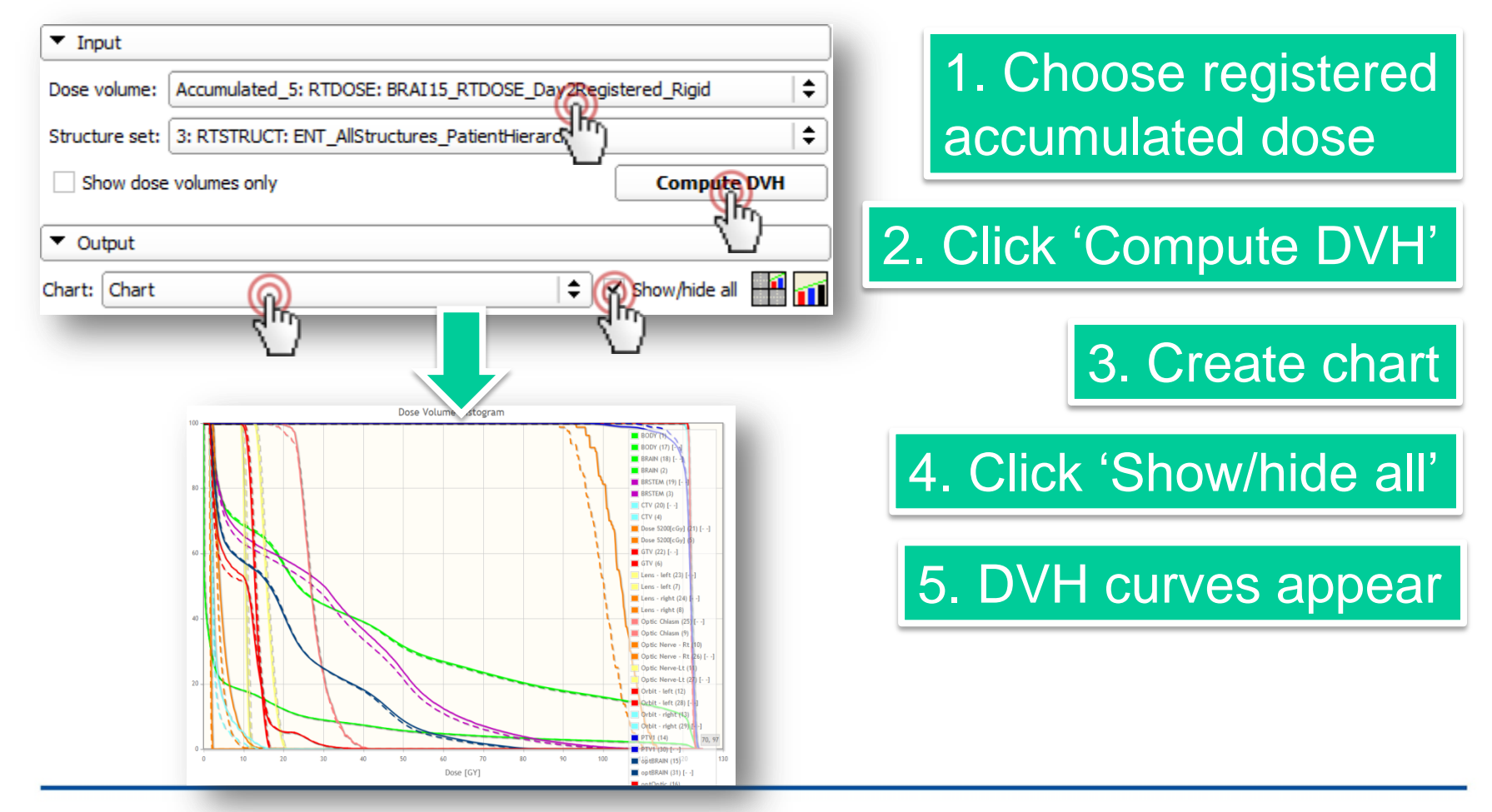

National Alliance for Medical Image Computing http://www.na-mic.org

© 2013, All Rights Reserved

## Note: Structures have been rasterized

| Current contour(s):                    | 3: RTSTRUCT: ENT_AllStructures_PatientHierarchy |
|----------------------------------------|-------------------------------------------------|
| Active representation:                 | Indexed labelmap                                |
| <ul> <li>Change active repr</li> </ul> | Ribbon model                                    |
| Convert to:                            | Indexed labelmap                                |
| Reference volume:                      | Closed surface model                            |
| Oversampling factor:                   | · · · · · · · · · · · · · · · · · · ·           |
| The current selection is               | s the active representation Appl                |
|                                        |                                                 |

Structures are automatically rasterized during DVH computation. In this state, they can be seen as labelmaps over the volumes in the 2D viewers. To show the models again, convert back in the Radiotherapy / Contours module.

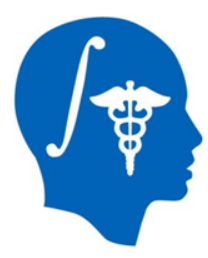

### 8/3. Quantify improvement

|   |   | Structure      | Volume name                               | Volume (cc) | Mean dose (GY) | Min dose (GY) | Max dose (GY) | V50 (%) | D99% (Gv) |
|---|---|----------------|-------------------------------------------|-------------|----------------|---------------|---------------|---------|-----------|
| 1 | ~ | BODY           | Accumulated_5 RTDOSE Day25: RTDOSE: BRAI1 | 8054        | 8.76107        | 0             | 124.52        | 5.64    | 0.00      |
| 2 | ✓ | BRAIN          | Accumulated_5 RTDOSE Day25: RTDOSE: BRAI1 | 1114.79     | 41.1543        | 1.27333       | 124.52        | 31.57   | 1.58      |
| 3 | • | BRSTEM         | Accumulated_5 RTDOSE Day25: RTDOSE: BRAI1 | 31.5742     | 30.5489        | 1.69507       | 113.388       | 23.69   | 1.79      |
| ł | • | СТУ            | Accumulated_5 RTDOSE Day25: RTDOSE: BRAI1 | 70.1289     | 122.158        | 119.76        | 124.176       | 100.00  | 120.54    |
| 5 | ✓ | Dose 5200[cGy] | Accumulated_5 RTDOSE Day25: RTDOSE: BRAI1 | 0.15625     | 104.27         | 93.2519       | 113.388       | 100.00  | 93.26     |
| 5 | ✓ | GTV            | Accumulated_5 RTDOSE Day25: RTDOSE: BRAI1 | 8.49219     | 122.051        | 121.093       | 123.294       | 100.00  | 121.26    |
| , | • | Lens - left    | Accumulated_5 RTDOSE Day25: RTDOSE: BRAI1 | 0.128906    | 10.4467        | 9.39761       | 11.5707       | 0.00    | 9.34      |

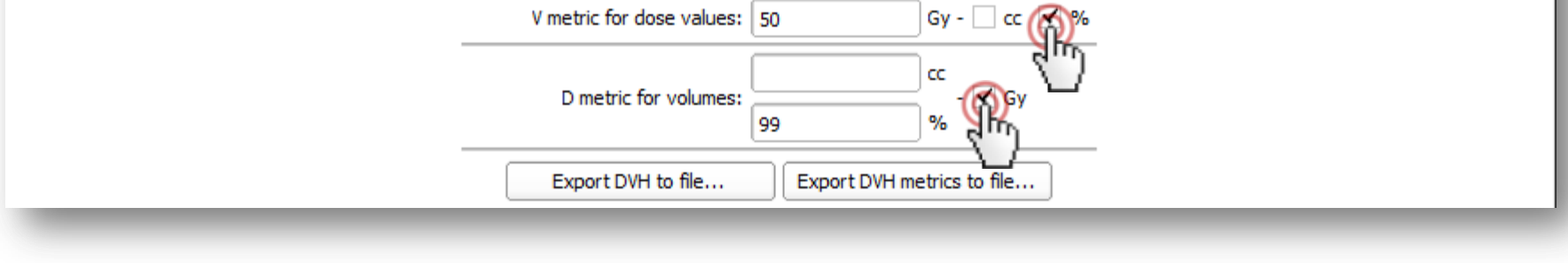

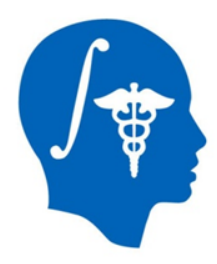

#### 8/4. Visualize improvement

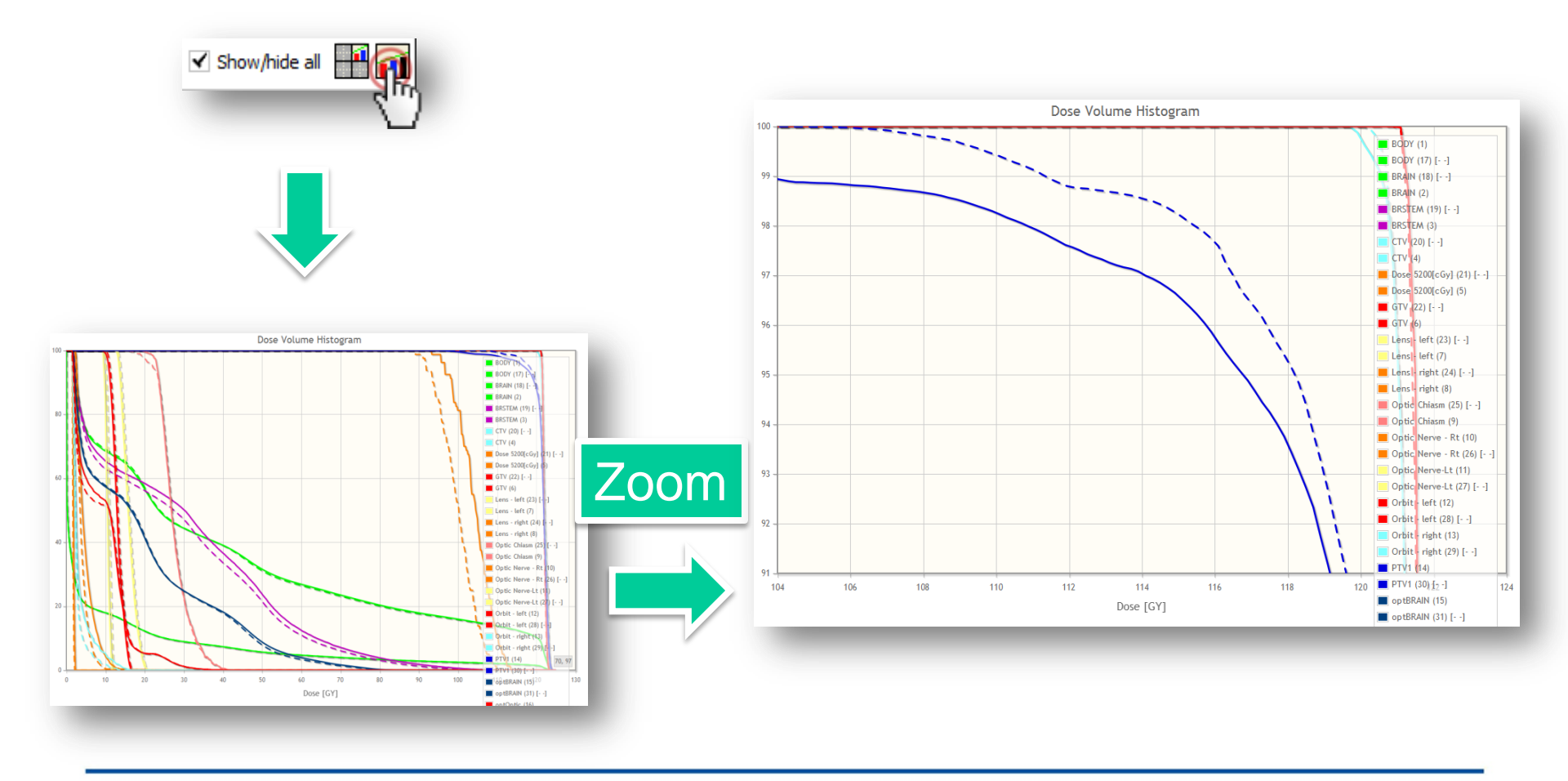

National Alliance for Medical Image Computing http://www.na-mic.org

© 2013, All Rights Reserved

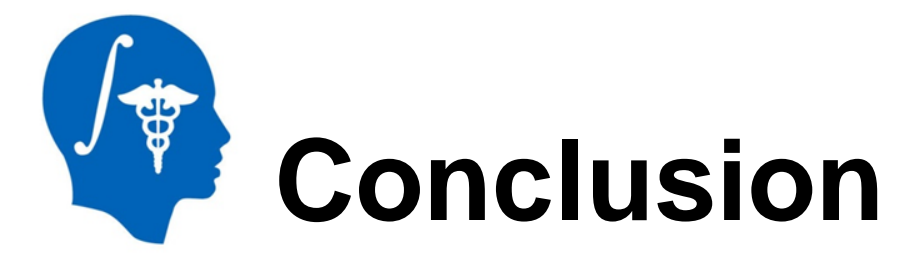

#### Creating and performing radiation therapy research workflows are easy using the BRAINS registration tools along with the numerous SlicerRT modules

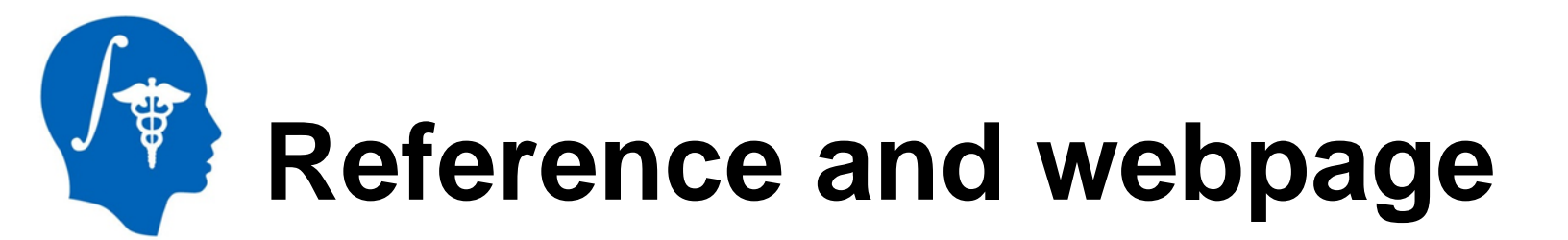

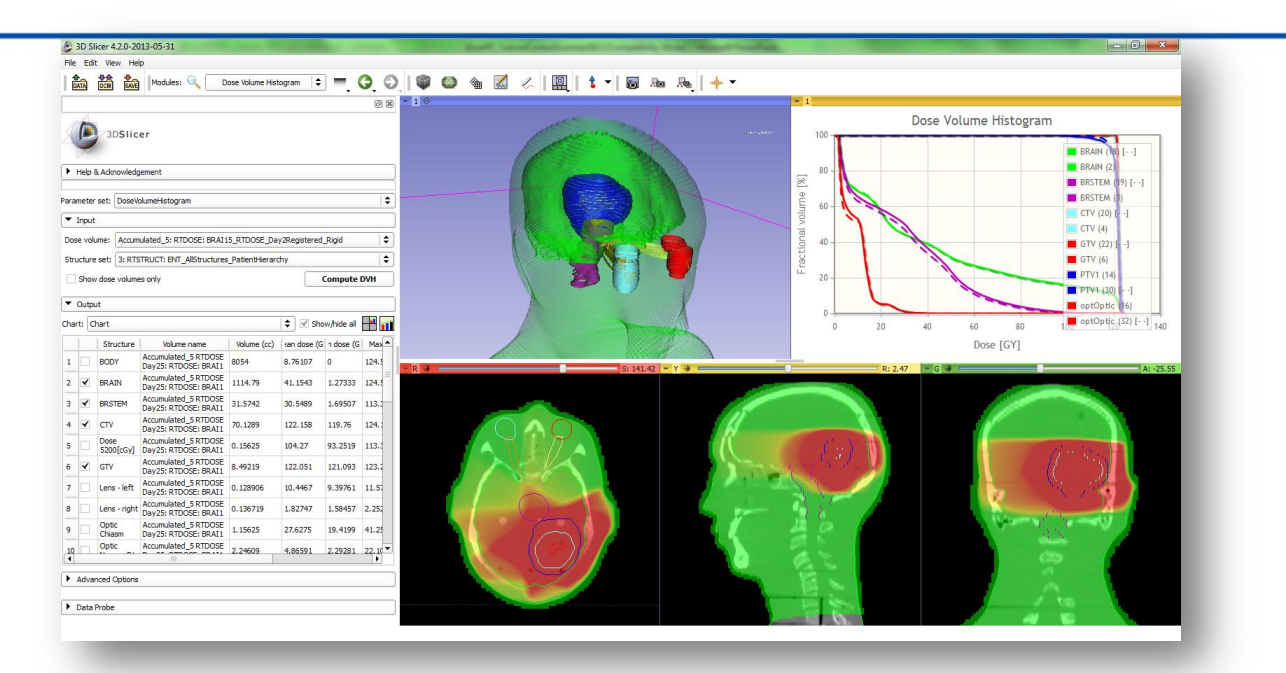

- Overview paper: Csaba Pinter, Andras Lasso, An Wang, David Jaffray, and Gabor Fichtinger, "SlicerRT: Radiation therapy research toolkit for 3D Slicer", Med. Phys. 39 (10), October 2012
- Project homepage: <u>http://www.SlicerRT.org/</u>

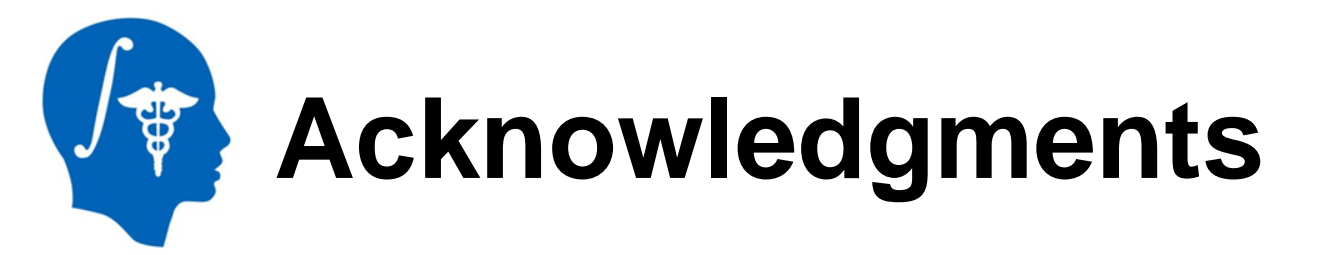

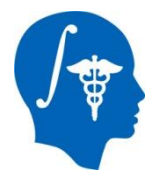

#### National Alliance for Medical Image Computing NIH U54EB005149

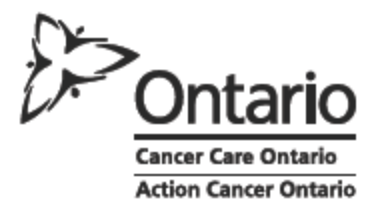

**Cancer Care Ontario** 

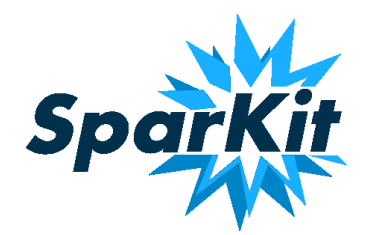

**SparKit** (Software Platform and Adaptive Radiotherapy Kit)